## 群馬県アーチェリー協会の最新のホームページが表示できない

◇原因:パソコンに蓄積したキャッシュを表示しているために最新の情報が表示できない。
◇対策:ブラウザの更新ボタンを押す。

例:Internet Explorer の場合

更新ボタンを押す

↓スーパーリロード Ctrlキー + F5キー

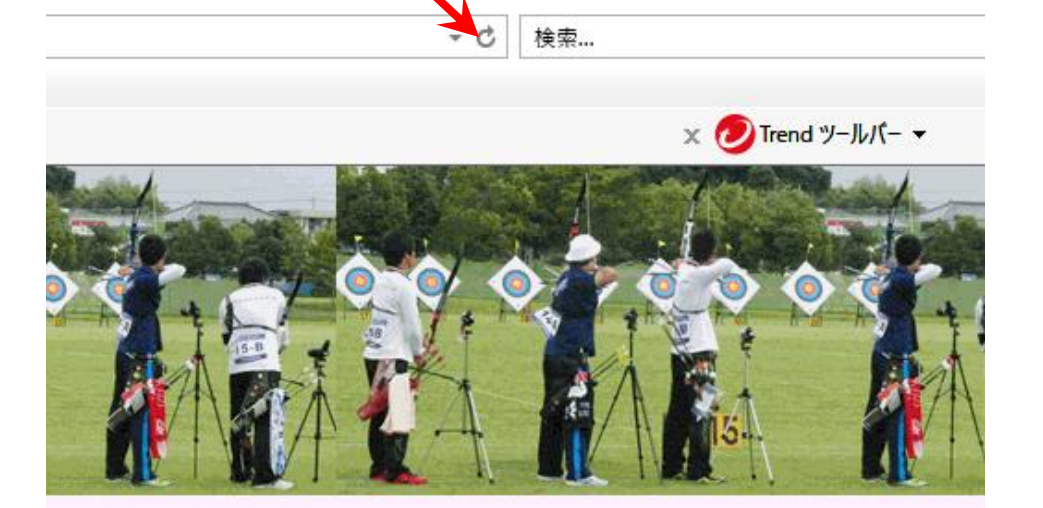

ブラウザの更新ボタンを押しても改善されない場合には、パソコン内のキャッシュを削除する。 ※一般的にブラウザのトラブルを防ぐには、定期的にブラウザのキャッシュを削除する必要があ る。 (インターネットー時ファイルを削除します)

InternetExplorerのキャッシュを削除する手順

1. 右上のメニューアイコンを左クリック

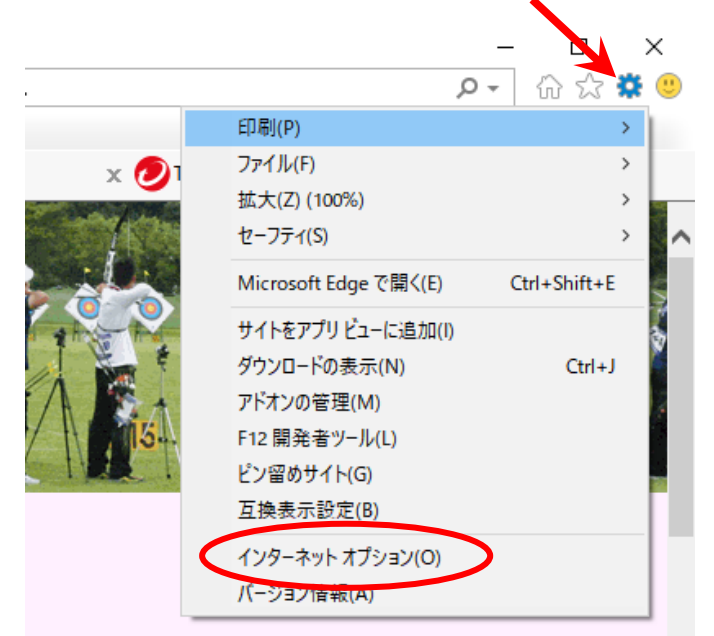

## 2.インターネットオプションをクリック

3.全般タブの削除(D)ボタンをクリック

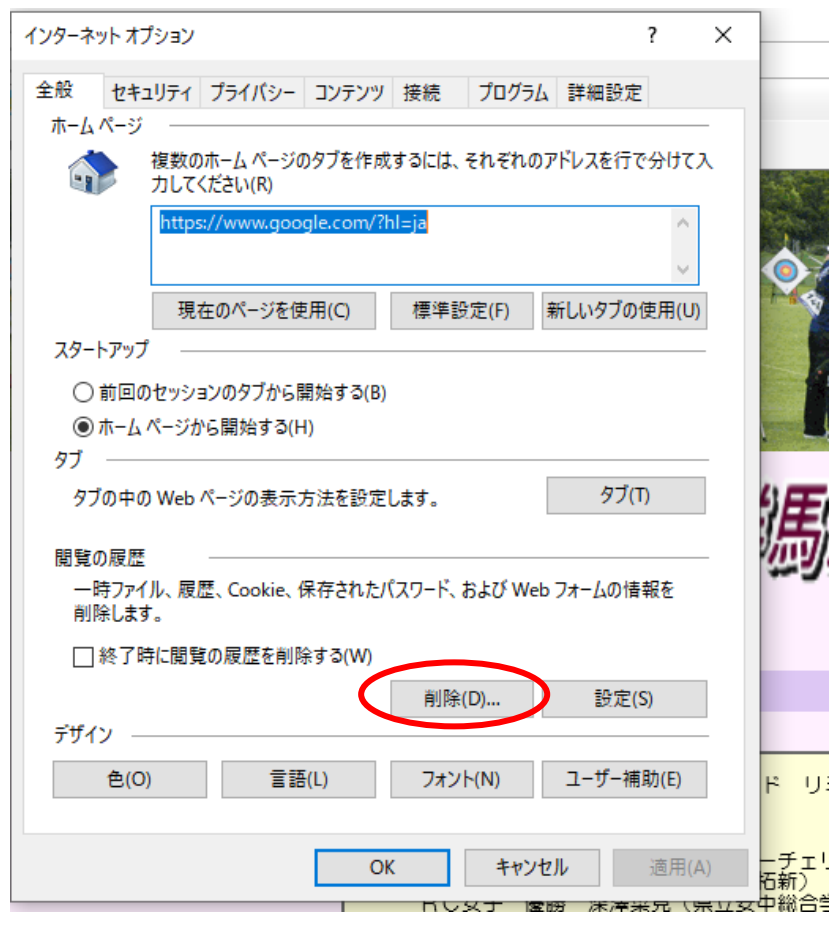

4.少なくとも インタネットー時ファイル及びWebサイトデータのファイルにチェック

| 閲覧の履歴の削除                                                                                                  | ×                      |
|----------------------------------------------------------------------------------------------------|------------------------|
| ✓ お気に入り Web サイト データを保持する(R)<br>お気に入り Web サイトの基本設定を保持したり、ページを素早く表示した<br>使用される、Cookie とインターネット一時ファイルを保持します。 | とりするために                |
| ✓ インターネット―時ファイルおよび Web サイトのファイル(T)<br>情報をすばやく表示するために保存された Web ページ、イメージおよびメラ<br>コピーです。                     | F170                   |
| ✓ クッキーと Web サイト データ(O)<br>基本情報の保存または Web サイトのパフォーマンス向上のために Web サ<br>よってコンピューターに格納されたファイルまたはデータベースです。      | 17HC                   |
| ✓ 履歴(H)<br>閲覧した Web サイトの一覧です。                                                                             |                        |
| □ ダウンロードの履歴(W)<br>ダウンロードしたファイルの一覧です。                                                                      |                        |
| □ <b>フォーム データ(F)</b><br>フォームに入力した情報を保存したものです。                                                             |                        |
| □ パスワード(P)                                                                                                |                        |
| 以前アクセスした Web サイトにサインインするときにパスワードが自動入力<br>パスワード情報を格納したファイルです。                                              | されるように、                |
| □ 追跡防止、ActiveX フィルター、およびトラッキング拒否のデータ(K)                                                                   |                        |
| フィルター処理から除外される Web サイトの一覧、閲覧した情報を自動。<br>ている可能性があるサイトを検出するために追跡防止が使用するデータ、<br>ング拒否要求に対する例外です。              | 的に流出させ<br>およびトラッキ<br>ド |
| <u>間覧の履歴の削除についての詳細</u><br>創除(D) キャ                                                                        | ンセル 一チ 石新              |

5.下方の削除(D)ボタンを押す

6.削除が終了したらOKボタンを押す

削除に少し時間がかかりますが削除が終了したところでOKボタンを押す

以上で、InternetExplorerのキャッシが削除されました。 これでインターネットのサイトを見に行った時に最新の情報を読み込んで表示します。